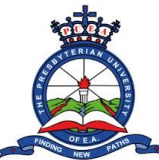

**Step 1:** log in to your staff portal and click on the **Pending Approval** section located on the left menu of the portal.

| 🛕 PUEA   Staff Portal 🛛 🗙 🕇                                                 |                                                                                                    | ν - θ ×                      |
|-----------------------------------------------------------------------------|----------------------------------------------------------------------------------------------------|------------------------------|
| ← → C ▲ Not secure   students.                                              | puea.ac.ke1881/Dashboard/Dashboard                                                                                                    | ie 🛧 🛛 🕖 i                   |
| <u> </u>                                                                    |                                                                                                    | 2                            |
| HOME  Dissibilition HAMAGEMENT HOD/DEAN Section  ACADEMICS Unit Allocations | Biolog Hodel Ficture                                                                                                    |                              |
| REQUISITIONS  Leave Requisition  Purchase Requisition                       | ↑ Internol Memos                                                                                                    |                              |
| Store Requisition     Imprest Requisition     Imprest Summer                | L KTCHEN AUTONOMYpdf  2. Colender of events.pdf                                                                                                    |                              |
| Staff Claim Requisition                                                     | 3. Teaching and learning timetable September-December 2022.pdf     4. School of Health Sciences-Department of Nursing September-December 2022.pdf                                                                                                    |                              |
| Poysilp P9 APPROVALS                                                        | CLUTIES AND FEISIONAL FINDER UNIT, AND DOP SET-DEC 2022 pdf     CLUTIES AND FEISIONAL FINDER UNIT AND DOP SET-DEC 2022 pdf     CLUTIES AND FEISIONAL FINDER EXTERNAL TO THE AND DOP SET-DEC 2022 pdf                                                                                                    |                              |
| Pending Approval     Approved Documents     Descented Documents             | A REDSTRATION DEULER FOR TAX PRO UNE FORMS SET "DEL SOZULAT      B. RITERIAL ADVERT REDSTRAR POSITION SETTEMBER 2022 pdf      UNETERIAL ADVERT REDSTRAR POSITION SETTEMBER 2022 pdf      UNETERIAL POSITION SETTEMBER 2022 pdf      UNETERIAL POSITION SETTEMBER 2022 pdf      UNETER 2022 pdf       UNETER 2022 pdf       UNETER 2022 pdf       UNETER 2022 pdf       UNETER 2022 pdf       UNETER 2022 pdf |                              |
| kejected bocuments     settinos     change password                         | E-RUS FEB SHORMEDERET AND YORK STUDY JAN<br>10. FIRST YEARS PASSPORT TAKING MEMO FOR SEPTEMBER 2022 pdf                                                                                                    |                              |
|                                                                             | II. MARKE BHRY IN THE SYSTEM FOR MAX-AUGUST 2022 SEMESTER EXAMS pdf IZ. UPDATED NURSING FINAL EXAM TIMETABLE AS AT AUGUST 2022 pdf IZ. NURSING INVIGUATORS SCHEDULE MAX-AUGUST 2022 pdf IX. NURSING INVIGUATORS SCHEDULE MAX-AUGUST 2022 pdf                                                                                                    |                              |
| E $\mathcal P$ Type here to search                                          | A C R R R O A O O C R R R O A O A O A O A O A O A O A O A O                                                                                                    | 26°C Cloudy ^ 현 및 4× 16:05 및 |

**Step 2:** On the page that opens, Click on **Special Exams** which is located under **"Open Student Requisition Approval List"** (This section displays the type and number of pending approvals)

| 🚊 PUEA   Staff Portal 🛛 🗙 | +                                                                                                    | ~ - θ ×                            |
|---------------------------|----------------------------------------------------------------------------------------------------|------------------------------------|
| ← → C ▲ Not secure   stu  | dents.puea.ac.ke:1881/DocumentApproval/DocumentForApprovalSummery?rn=Open                                                                                      | ල් 🖈 🗖 🌔 :                         |
| Â                         | =                                                                                                    | <b>9</b>                           |
|                           | Open Documents Approval List         You have no requisitions availing your approval         Open Student Requisition Approval List         Special Exams (()) |                                    |
| change password           | 2022 6 FUEA.                                                                                                    | Design & Developed by 201. Systems |
| E $P$ Type here to search | 1 0 H 🖻 💌 💽 🍁 🥥 🖓 🖬 🖬 🖉 🖉 🖉                                                                                                    | 📤 26°C Cloudy - 슈 恴 틷 다. 1605 다.   |

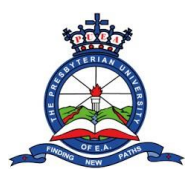

**Step 3:** On the page that opens, Click on **View document** button which is under **"Open Special Exams List".** (Each line represents requests from individual students)

| 👲 PUEA   Staff Portal 🛛 🗙 | +                                      |                                   |                                 |                                         |                  | ~ — Ө ×                                  |
|---------------------------|----------------------------------------|-----------------------------------|---------------------------------|-----------------------------------------|------------------|------------------------------------------|
| ← → C ▲ Not secure   stu  | idents.puea.ac.ke:1881/DocumentApprova | l/GetDocumentForApprovalList?TbID | =701348948:Status=Open8:Title=5 | Special%20Exams&DocType=Special%20Exams |                  | ie 🖈 🛛 🕞 🗄                               |
| à                         | E                                      |                                   |                                 |                                         |                  |                                          |
|                           | <                                      | merv                              |                                 |                                         |                  |                                          |
|                           | Open Special Exams List                |                                   |                                 |                                         |                  | *                                        |
|                           |                                        |                                   |                                 |                                         |                  |                                          |
|                           |                                        |                                   |                                 |                                         |                  | Search with Reg No                       |
|                           |                                        |                                   |                                 |                                         |                  | Sadici Mili Kag. No                      |
|                           | Action                                 | Doc No. 11 Regi                   | No. †1                          | Student Name                            | Requisition Type | Date Sent for Approval                   |
|                           | View Document                          | REQ-00146 P33/                    | GV/ /2021                       | Milling Nethold A pope                  | Special Exams    | 17/10/2022                               |
|                           | Showing I to Lof Leptries              |                                   |                                 |                                         |                  | Provious 1 Next                          |
|                           | anowing the for features               |                                   |                                 |                                         |                  |                                          |
|                           |                                        |                                   |                                 |                                         |                  |                                          |
|                           |                                        |                                   |                                 |                                         |                  |                                          |
|                           |                                        |                                   |                                 |                                         |                  |                                          |
|                           |                                        |                                   |                                 |                                         |                  |                                          |
|                           |                                        |                                   |                                 |                                         |                  |                                          |
|                           |                                        |                                   |                                 |                                         |                  |                                          |
|                           |                                        |                                   |                                 |                                         |                  |                                          |
|                           |                                        |                                   |                                 |                                         |                  |                                          |
| 🗟 Pending Approval        |                                        |                                   |                                 |                                         |                  |                                          |
|                           |                                        |                                   |                                 |                                         |                  |                                          |
|                           |                                        |                                   |                                 |                                         |                  |                                          |
|                           |                                        |                                   |                                 |                                         |                  |                                          |
| change password           |                                        |                                   |                                 |                                         |                  |                                          |
|                           |                                        |                                   |                                 |                                         |                  |                                          |
|                           |                                        |                                   |                                 |                                         |                  |                                          |
|                           | 2022 © PUEA.                           |                                   |                                 |                                         |                  | Design & Developed by DSL Systems        |
| F Type here to search     | 10 H                                   | 🔜 PS 💽 Lic 🌔                      | 🗉 🧿 🖸 📼                         | 💷 🚺 📉 🙆 💌                               |                  | ▲ 26*C Cloudy ^ 훈 믿 석 <sup>16:06</sup> 및 |

**Step 4**: On the page that opens, find the **Assign Lecturer** button and click on it. (This section assigns the specific unit to a lecturer who will mark and enter the exam marks.)

| 🛕 PUEA   Staff Portal 🛛 🗙 | +                       |                                                                        |                                                    | ~ - 8 ×                             |
|---------------------------|-------------------------|------------------------------------------------------------------------|----------------------------------------------------|-------------------------------------|
| ← → C ▲ Not secure   stu  | dents.puea.ac.ke:1881/l | DocumentApproval/GetDocumentForApprovalList?TbID=70134894&Status=Open8 | %Title=Special%20Exams&DocType=Special%20Exams#    | 🖻 🖈 🔲 📵 🗄                           |
| Â                         | =                       | Special Exams(REQ-00146)                                               | x                                                  |                                     |
| HOME                      | <-< Back to Docur       | Approve Document Reject Document                                       |                                                    |                                     |
| Dashboard                 | Open Specie             | Document No                                                            | Student No                                         | *                                   |
| MANAGEMENT                |                         | REQ-00148                                                              | P33/GV/****/2021                                   |                                     |
| ⊖ HOD/DEAN Section ×      |                         | Student Name                                                           | Requisition Type                                   | Search with Reg. No                 |
| Hotterstration 1          |                         | ····· ··· ··· ··· ·                                                    | Special Exams                                      |                                     |
| ACADEMICS                 | Action                  | Status                                                                 | Date Applied                                       | Date Sent for Approval              |
| Unit Allocations          | View Docum              | Pending Approval                                                       | 17/10/2022                                         | 17/10/2022                          |
| REQUISITIONS              |                         | Programme                                                              | Special Exams                                      |                                     |
| Leave Reguisition         | Showing I to I o        | P33(BACHELOR OF ARTS IN JOURNALISM & COMMUNICATION )                   | P33-BACHELOR OF ARTS IN JOURNALISM & COMMUNICATION | Privicus 1 Next                     |
| Purchase Requisition      |                         | Semester                                                               |                                                    |                                     |
| Cinya Damietikan          |                         | SEM 3-2022                                                             |                                                    |                                     |
| 10 Exercise Providence    |                         | Course Lines                                                           |                                                    |                                     |
| es impress requisition    |                         | Unit Unit Name Lec                                                     | turer Section Exam Missed On Approve Action        |                                     |
| imprest suffender         |                         |                                                                        |                                                    |                                     |
| Staff Claim Requisition   |                         | COM 110 INTRODUCTION TO PUBLIC RELATIONS                               | SEM 1-2022 Assign Lecturer                         |                                     |
| REPORTS                   |                         |                                                                        | ×                                                  |                                     |
| 🗇 Paysip                  |                         | Attachments                                                            |                                                    |                                     |
| <i>₫</i> 19               |                         | Name File Extention                                                    | Document Type Action                               |                                     |
| APPROVALS                 |                         | No Files Found                                                         |                                                    |                                     |
| Fending Approval          |                         |                                                                        |                                                    |                                     |
| III Approved Documents    |                         | Previous Approval Trail                                                |                                                    |                                     |
| Rejected Documents        |                         | Sequence                                                               | Approved By                                        |                                     |
| RETTINGS                  |                         | Document not approved by any yet!                                      |                                                    |                                     |
| change password           |                         |                                                                        | ×.                                                 |                                     |
|                           |                         |                                                                        |                                                    |                                     |
|                           |                         |                                                                        | Close                                              |                                     |
|                           | 2022 G PUEA.            |                                                                        |                                                    | Dasign & Developed by DSL Systems   |
|                           |                         |                                                                        |                                                    | 1608                                |
| 1 P Type here to search   | 1.00                    | он 🗖 🖉 🚾 🚾 🚺 🙆 🥥 🚱 1                                                   | <u> </u>                                           | ● 27°C Sunny へ ⊙ 면 띧 ↔ 17/10/2022 니 |

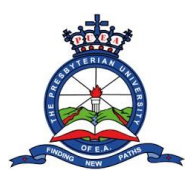

**Step 5:** On the pop-up window that appears, Use the search bar to search for the Lecturer's name that you want to assign the specific unit

| 🛕 PUEA   Staff Portal 🛛 🗙 | +                      |                                                |                                  |                                                    | ∨ – Ø ×                           |
|---------------------------|------------------------|------------------------------------------------|----------------------------------|----------------------------------------------------|-----------------------------------|
| ← → C ▲ Not secure   stud | dents.puea.ac.ke:1881/ | DocumentApproval/GetDocumentForApprovalList?Tb | ID=70134894&Status=Open&Title=Sp | ecial%20Exams&DocType=Special%20Exams#             | 🖻 🖈 🗖 🕑 🗄                         |
|                           |                        | Special Exams(REQ-00146)                       |                                  | ×                                                  |                                   |
|                           | <<< Back to Docur      | Approve Document                               |                                  |                                                    |                                   |
|                           |                        | Document No                                    |                                  | Student No                                         |                                   |
|                           |                        | REQ-00146                                      |                                  | P33/GV/ 2021                                       |                                   |
|                           |                        | Student Name                                   |                                  | Requisition Type                                   | Search with Reg. No               |
|                           | Action                 | M°°°° RE, N°°° NOSLE                           |                                  | Special Exams                                      | Date Cast for Approval            |
|                           | Action                 | Status                                         |                                  | Date Applied                                       | Date sent for Approval            |
|                           |                        | Pending Approval                               |                                  | 17/10/2022                                         | 17/10/2022                        |
|                           |                        | Programme                                      |                                  | Special Exams                                      |                                   |
|                           |                        | P33(BACHELOR OF ARTS IN JOURNALISM & CON       | MUNICATION )                     | P33-BACHELOR OF ARTS IN JOURNALISM & COMMUNICATION | Previous 1 Noxt                   |
|                           |                        | SEM 3-2022                                     |                                  | ×                                                  |                                   |
|                           |                        |                                                | Lashuar                          |                                                    |                                   |
|                           |                        | Course Lines                                   | select Lecturer                  |                                                    |                                   |
|                           |                        | Unit Unit Name                                 |                                  | Approve Action                                     |                                   |
|                           |                        | COM 110 INTRODUCTION TO PUBLIC REL             |                                  | Assign Lecturer                                    |                                   |
|                           |                        |                                                | select Lecturer                  | A                                                  |                                   |
|                           |                        | Attachments                                    | Ge                               |                                                    |                                   |
|                           |                        | Name File Extention                            | lnigo                            | Action                                             |                                   |
|                           |                        | No Elles Found                                 | Jr                               |                                                    |                                   |
|                           |                        |                                                | Wenn Edited and Total            |                                                    |                                   |
|                           |                        | Previous Approval Trail                        | D. marmana T'. Ibi               |                                                    |                                   |
|                           |                        | Sequence                                       | Appro                            | ved By                                             |                                   |
|                           |                        | Document not approved by any vet               |                                  |                                                    |                                   |
|                           |                        | bocument not approved by only year             |                                  |                                                    |                                   |
|                           |                        |                                                |                                  |                                                    |                                   |
|                           |                        |                                                |                                  | Close                                              |                                   |
|                           |                        |                                                |                                  |                                                    | Design & Developed by DSL Systems |
| H D Type here to search   | <u>.</u>               | O 🖽 🧮 🖪 💽 🗷 🌔                                  | • • • • •                        | a 🚺 📉 🔯 👟 🧖 🗾 📶                                    | 🥚 27℃ Sunny ヘ 弶 🖫 🕸 1608 🖓        |

**Step 6**: Once the name of the specific lecturer appears, click on the **"Assign Lecturer"** button.

| <complex-block></complex-block>                                                                                                    | 👲 PUEA   Staff Portal 🛛 🗙  | +                        |                                                   |                               |                                   |                       |          | ~ - a ×                                                |
|----------------------------------------------------------------------------------------------------|----------------------------|--------------------------|---------------------------------------------------|-------------------------------|-----------------------------------|-----------------------|----------|--------------------------------------------------------|
| Process constraints of the constraint of the constraints of the constraints of th                                                                                                    | ← → C ▲ Not secure   stu   | udents.puea.ac.ke:1881/l | DocumentApproval/GetDocumentForApprovalList?TbID= | 70134894&Status=Open&Title=Sp | ecial%20Exams&DocType=Special%20I | Exams#                |          | 🖻 🖈 🗖 🚺 🗄                                              |
| Special Karry (kfc - Okis)     Special Karry (kfc - Okis)     Special Karry (kfc - Ok                                                                                                    | Ä                          |                          |                                                   |                               |                                   |                       |          |                                                        |
| A Construction of a construction of a co                                                                                                    |                            |                          | Special Exams(REQ-00146)                          |                               |                                   |                       | *        |                                                        |
| 4 Protect to section                                                                                                    | HOME                       | << Back to Docur         | Approve Document Reject Document                  |                               |                                   |                       |          |                                                        |
| <ul> <li>A control of the control of the control of</li></ul>                                                                                                    | 🐵 Dashboard                |                          | Document No                                       |                               | Student No                        |                       |          |                                                        |
| <ul> <li>Alexand and a set of a set of</li></ul>                                                                                                    | MANAGEMENT                 |                          | REQ-00146                                         |                               | P33/GV/ 2021                      |                       |          |                                                        |
| <ul> <li>A state of the state of the state o</li></ul>                                                                                                    | B HOD/DEAN Section         |                          | Student Name                                      |                               | Requisition Type                  |                       |          |                                                        |
| Alexand Alexand Ale                                                                                                    |                            |                          |                                                   |                               | Special Exams                     |                       |          |                                                        |
| Very Auschansen     Very Auschansen                                                                                                    | ACADEMICS                  | Action                   | Status                                            |                               | Date Applied                      |                       | Date S   | ent for Approval                                       |
| Programme productions   Programme productions                                                                                                    | ■ Unit Allocations         |                          | Pending Approval                                  |                               | 17/10/2022                        |                       | 17/10/2  |                                                        |
| Process into a factor of ARTS NA JOURNALISM & COMMUNICATION ) Process lives Factor of a factor of a factor of                                                                                                    | REQUISITIONS               |                          | Programme                                         |                               | Special Exams                     |                       |          |                                                        |
| I vertice ideoperations I vertice ideoperations                                                                                                    | E Leave Regulsition        |                          | P33(BACHELOR OF ARTS IN JOURNALISM & COMMU        | JNICATION )                   | P33-BACHELOR OF ARTS IN JOURN     | ALISM & COMMUNICATION |          | Previous 1 Next                                        |
| <ul> <li>Start Account of the spectral spectral spectra</li></ul>                                                                                                    | k Purchase Requisition     |                          | Semester                                          | lssign Lecturer               | ×                                 |                       |          |                                                        |
| Services and a service of the service of the ser                                                                                                    | Store Demisition           |                          | 5EM 3-2022                                        |                               |                                   |                       |          |                                                        |
| <ul> <li>In part of the second of the second of the se</li></ul>                                                                                                    | (i) Inscret Requisition    |                          | Course Lines                                      | ecturer                       |                                   |                       |          |                                                        |
| Constructions and a construction of the construction of the con                                                                                                    | B Immed Commenter          |                          | Unit Unit Name                                    |                               | Ÿ                                 | n Approve             | Action   |                                                        |
| How and the provide the provide th                                                                                                    | B an Aloud - Aloud - March |                          |                                                   | Assign                        | Lecture                           |                       |          |                                                        |
| How and a second second secon                                                                                                    | Start Claim Requisition    |                          | COM 110 INTRODUCTION TO PUBLIC RELAT              |                               |                                   | Assign                | Lecturer |                                                        |
| Attochments Attochments Attoch                                                                                                    | REPORTS                    |                          |                                                   |                               |                                   |                       | × .      |                                                        |
| None ile Steerion   Approved Decurrent No Files Found   Approved Decurrents Sequence   Approved Decurrents Sequence   Approved Decurrents Decurrent not approved Dry   Close Close                                                                                                    | 😑 Payslip                  |                          | Attachments                                       |                               | Citose                            |                       |          |                                                        |
| A spread of the sound of the sound of the                                                                                                    | . И. рө                    |                          | Name File Extention                               | 0                             | ocument rype                      | Action                |          |                                                        |
| <ul> <li>i rendra Approval Document</li> <li>Approval Document</li> <li>Approval Document</li> <li>Approval Document</li> <li>Approval Document</li> <li>Contract</li> <li>Approval Document</li> <li>Contract</li> <li>Contract<th>APPROVALS</th><td></td><td>No Files Found</td><td></td><td></td><td></td><td></td><td></td></li></ul>                                                                                                    | APPROVALS                  |                          | No Files Found                                    |                               |                                   |                       |          |                                                        |
| Approved Documents  Approved Documents  Approved Documents  Approved Documents  Approved Documents  Approved Document net approved roll  Document net approved roll  Close  Concer                                                                                                    | 🛱 - Pendina Approval       |                          |                                                   |                               |                                   |                       |          |                                                        |
| How Provide By Approved By Approved By Approved By Decument not approved by any yet:     Conserved to any proved by any yet:     Conserved to any proved by an                                                                                                    | Approved Decuments         |                          | Previous Approval Trail                           |                               |                                   |                       |          |                                                        |
| Close<br>Close<br>Cl | Delevered Decoments        |                          | Sequence                                          | Appro                         | ved By                            |                       | <u>^</u> |                                                        |
| Et angel a boundet net approved by any yet<br>Classe<br>Classe<br>Cl                                                                                   | © Rejected Documents       |                          |                                                   |                               |                                   |                       |          |                                                        |
| Construction of the search Search Search                                                                                                    | SETTINGS                   |                          | Document not approved by any yet!                 |                               |                                   |                       |          |                                                        |
| Close         Close           2022 C. NULL         Complex Lowelpoint by -1           # P. Type here to search <u>1010</u> # P. Type here to search <u>1010</u>                                                                                                    | Change password            |                          |                                                   |                               |                                   |                       | ×        |                                                        |
| Close         Close           2002 & NULL         Design & Developed by Total Action of the State of the State of the St                                                                                                    |                            |                          |                                                   |                               |                                   |                       |          |                                                        |
| 2002 & R.M. Design & Design &                                                                                                    |                            |                          |                                                   |                               |                                   |                       | Close    |                                                        |
| # 🔎 Type here to search 🏾 🏂 👔 🕐 🕐 🚾 🚾 🌒 📀 💿 🔤 🗃 🔃 🦉 🙆 😒 🥏 🗾 🔹 🖉 🖉 🖉 🖉 🖉 🖉 🖉                                                                                                    |                            |                          |                                                   |                               |                                   |                       |          |                                                        |
|                                                                                                    | F D Type here to search    | <u>`@</u> `              | O 🛱 🧮 Ps 💽 🚾 🌔                                    | 🖕 🧿 🛜 📼                       | i 🚺 📉 🙆 📐                         | 2 🛃 🗾                 |          | <mark>●</mark> 27℃ Sunny ∧ @ 및 4× 1610<br>17/10/2022 및 |

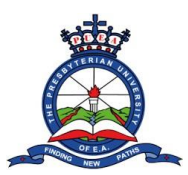

**Step 7:** A Pop-up notification window will appear displaying **"Lecturer Assigned Successfully".** Click "OK"

| 🛕 PUEA   Staff Portal 🛛 🗙 🗙                                                                                     | +                       |                                                     |                                                            |                  | ~ - 8 ×                                  |
|----------------------------------------------------------------------------------------------------|-------------------------|-----------------------------------------------------|------------------------------------------------------------|------------------|------------------------------------------|
| ← → C ▲ Not secure   stu                                                                                        | idents.puea.ac.ke:1881; | /DocumentApproval/GetDocumentForApprovalList?TbID=7 | 70134894&Status=Open&Title=Special%20Exams&DocType=Special | 1%20Exams#       | 🖻 🖈 🗖 🌔 E                                |
| <u>á</u>                                                                                                    | =                       | Special Exams(REQ-00146)                            |                                                            | ×                | <b>.</b>                                 |
| номе                                                                                                    | <<< Back to Docu        | Approve Document   Palest Desument                  |                                                            |                  |                                          |
| 🗄 Dashboard                                                                                                    |                         | Document No                                         | Student No                                                 |                  |                                          |
| MANAGEMENT                                                                                                    |                         | REQ-00146                                           |                                                            |                  |                                          |
|                                                                                                    |                         | Student Name                                        | Requisition Type                                           |                  | Search with Rog. No                      |
| - moorpeneronenon -                                                                                             |                         |                                                     | Special Exams                                              |                  |                                          |
| ACADEMICS                                                                                                    | Action                  | Status                                              | Date Applied                                               |                  | Date Sent for Approval                   |
| Unit Allocations                                                                                                |                         | Pending Approval                                    | 17/10/2022                                                 |                  | 17/10/2022                               |
| REQUISITIONS                                                                                                    |                         |                                                     | special Exams                                              |                  |                                          |
| Leave Requisition                                                                                               |                         | Semester                                            |                                                            |                  |                                          |
| le Purchase Requisition                                                                                         |                         | SEM 3-2022                                          |                                                            |                  |                                          |
| 🗟 Store Requisition                                                                                             |                         | Course lines                                        |                                                            |                  |                                          |
| 00 Imprest Requisition                                                                                          |                         |                                                     |                                                            |                  |                                          |
| 6 Imprest Surrender                                                                                             |                         | Unit Unit Name                                      | SUCCESS                                                    | n Approve Action |                                          |
| 6 Staff Claim Requisition                                                                                       |                         | COM 110 INTRODUCTION TO PUBLIC REL                  | 5000003                                                    | Assign Lecturer  |                                          |
| REPORTS                                                                                                    |                         |                                                     | Lecturer Assigned successfully                             |                  |                                          |
| 😑 Poyslip                                                                                                    |                         | Attachments                                         | OK                                                         |                  |                                          |
| Ø P9                                                                                                    |                         | Name File Extention                                 | OK .                                                       | Action           |                                          |
| APPROVAIS                                                                                                    |                         | No Elles Found                                      |                                                            |                  |                                          |
| Reading Approval                                                                                                |                         |                                                     |                                                            |                  |                                          |
| Annormal Decuments                                                                                              |                         | Previous Approval Trail                             |                                                            |                  |                                          |
| Rejected Documents                                                                                              |                         | Sequence                                            | Approved By                                                | ·                |                                          |
|                                                                                                    |                         | Comment and an annual in an until                   |                                                            |                  |                                          |
| a constant a constant a constant a constant a constant a constant a constant a constant a constant a constant a |                         | bocument not approved by any year                   |                                                            |                  |                                          |
| 🤍 change password                                                                                               |                         |                                                     |                                                            |                  |                                          |
|                                                                                                    |                         |                                                     |                                                            | Close            |                                          |
|                                                                                                    |                         |                                                     |                                                            |                  | Design & Developed by DBL Systems        |
| H P Type here to search                                                                                         | * <u>Ø</u> )            | O # 📃 🛚 💽 🗷 🚺                                       | 😆 🧿 🔽 📑 📑 🚺 🔼 🔕                                            | 🤊 ⊾ 🖌            | 🥚 27℃ Sunny ∧ ତ 🗊 🗘 1609<br>17/10/2022 🖓 |

**Step 8**: Now that you have assigned all the units to a specific lecturer, click the **"Approve Document"** button which is located at the top left side of the page.

| 👲 PUEA   Staff Portal 🛛 🗙 | +                          |                                                                               |                                                    | ~ - 8 ×                    |
|---------------------------|----------------------------|-------------------------------------------------------------------------------|----------------------------------------------------|----------------------------|
| ← → C ▲ Not secure   stu  | udents.puea.ac.ke:1881/l   | DocumentApproval/GetDocumentForApprovalList?TbID=70134894&Status=Open&Title=S | ipecial%20Exams&DocType=Special%20Exams#           | 🖻 🖈 🗖 🏮 i                  |
| Ä                         | =                          | Special Exams(REQ-00146)                                                      | x                                                  |                            |
| HOME                      | < Back to Docur            | Approve Document   Reject Document                                            |                                                    |                            |
| Dashboard                 | Open Specie                | Document No                                                                   | Student No                                         |                            |
| MANAGEMENT                |                            | REQ-00146                                                                     | P33/GV/ 2021                                       |                            |
| R HOD/DEAN Section H      |                            | Student Name                                                                  | Requisition Type                                   | Search with Reg. No        |
| = noopbene ascion +       |                            | 1101010510011-0005                                                            | Special Exams                                      |                            |
| ACADEMICS                 | Action                     | Status                                                                        | Date Applied                                       | Date Sent for Approval     |
| Unit Allocations          | View Docum                 | Pending Approval                                                              | 17/10/2022                                         | 17/10/2022                 |
| REQUISITIONS              |                            | Programme                                                                     | Special Exams                                      |                            |
| 🖹 Leave Requisition       | Showing 1 to 1 c           | P33(BACHELOR OF ARTS IN JOURNALISM & COMMUNICATION )                          | P33-BACHELOR OF ARTS IN JOURNALISM & COMMUNICATION | Previous 1 Next            |
| E Purchase Requisition    |                            | Semester                                                                      | 1                                                  |                            |
| R Store Requisition       |                            | 0000 0 2022                                                                   |                                                    |                            |
| D Imprest Requisition     |                            | Course Lines                                                                  |                                                    |                            |
| 5 Imprest Surrender       |                            | Unit Unit Name Lecturer                                                       | Section Exam Missed On Approve Action              |                            |
| Staff Claim Requisition   |                            |                                                                               | SEM 1-2022                                         |                            |
| REPORTS                   |                            |                                                                               |                                                    |                            |
| C. Annula                 |                            | Attachments                                                                   |                                                    |                            |
| Paysiip                   |                            | Name File Extention                                                           | Document Type Action                               |                            |
| Ø P9                      |                            |                                                                               |                                                    |                            |
| APPROVALS                 |                            | No Files Found                                                                |                                                    |                            |
| 🗟 Pending Approval        |                            |                                                                               |                                                    |                            |
| Approved Documents        |                            | Previous Approval Trail                                                       |                                                    |                            |
| Rejected Documents        |                            | Sequence Appr                                                                 | roved By                                           |                            |
| SETTINGS                  |                            | Document not approved by any yet!                                             |                                                    |                            |
| change password           |                            |                                                                               |                                                    |                            |
|                           |                            |                                                                               | Close                                              |                            |
|                           | 2022 © PUEA.               |                                                                               |                                                    |                            |
| P Type here to search     | - Cetulocumenti or Approva |                                                                               | 😐 🙋 🔼 🔊 🖉 🗾 🗾                                      | 🥚 27℃ Sunny ヘ 良 🖫 体 1611 🖵 |

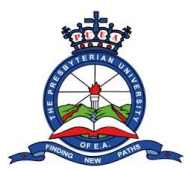

**Step 9**: A confirmatory Pop-up window will appear asking if you wish to approve the document. Click on **"Yes, Approve it!"** 

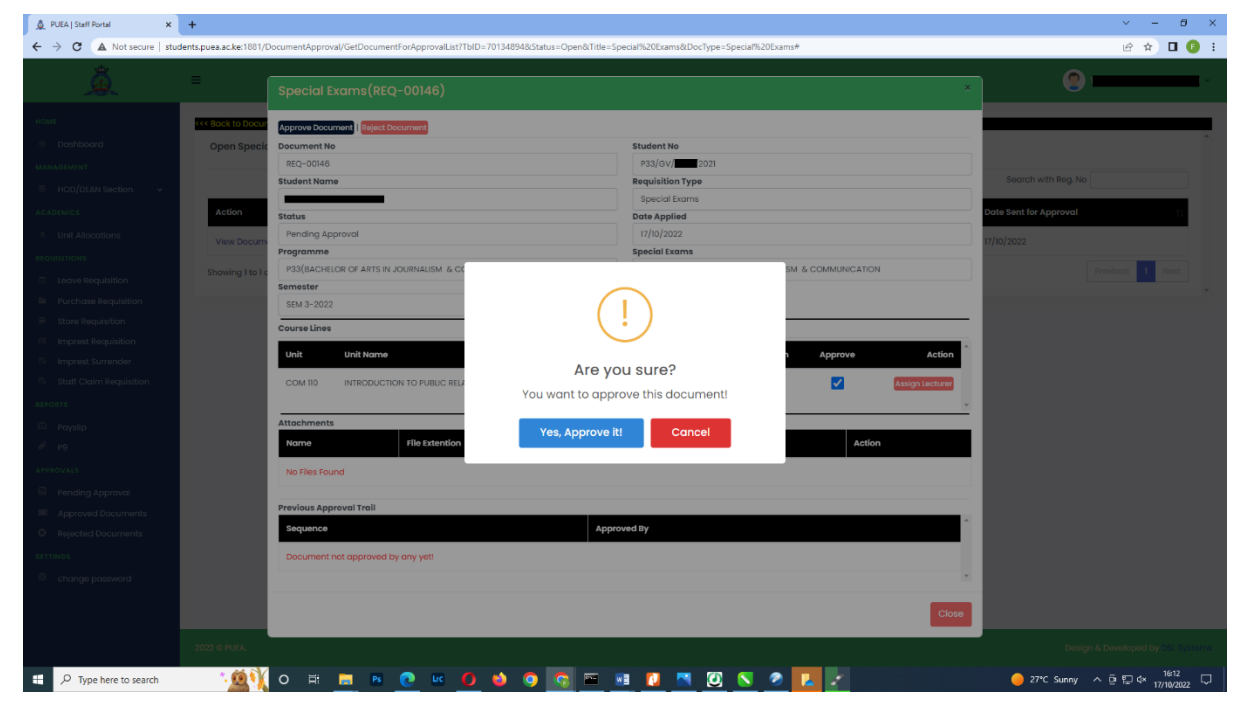

**Step 10**: A success pop-up window will appear notifying that that the request has been approved successfully. Click **"OK"** 

| 🛕 PUEA   Staff Portal 🛛 🗙 | +                                                                                                    | ~ - 8 ×                                    |
|---------------------------|----------------------------------------------------------------------------------------------------|--------------------------------------------|
| ← → ♂ ▲ Not secure   stu  | dents.puea.ac.ke:1881/DocumentApproval/GetDocumentForApprovalList?TbID=701348948/Status=Open8/Title=Special%20Exams&DocType=Special%20Exams# | 🖻 🖈 🗖 🚺 :                                  |
| à                         | =                                                                                                    | <b>@</b>                                   |
|                           | KKK Back to Document Approval Summery                                                                                                    |                                            |
|                           | Open Special Exams List                                                                                                    | ^                                          |
|                           |                                                                                                    |                                            |
|                           |                                                                                                    | Search with Reg. No                        |
|                           | Action 1 Doc No. 1 Reg No. 1 Student Name 1 Requisition Type 1 Date Sent for                                                                 | Approval                                   |
|                           | No data available in tabio                                                                                                    |                                            |
|                           |                                                                                                    |                                            |
|                           | Showing 0 to 0 of 0 entries                                                                                                    |                                            |
|                           |                                                                                                    |                                            |
|                           |                                                                                                    |                                            |
|                           |                                                                                                    |                                            |
|                           | Success                                                                                                    |                                            |
|                           | Request approved Successfully                                                                                                    |                                            |
|                           |                                                                                                    |                                            |
|                           | ок                                                                                                    |                                            |
|                           |                                                                                                    |                                            |
|                           |                                                                                                    |                                            |
|                           |                                                                                                    |                                            |
|                           |                                                                                                    |                                            |
|                           |                                                                                                    |                                            |
|                           |                                                                                                    |                                            |
|                           |                                                                                                    |                                            |
|                           |                                                                                                    |                                            |
|                           |                                                                                                    |                                            |
|                           | 2022 © PUEA                                                                                                    |                                            |
| 🗄 🔎 Type here to search   | 1 <u>111</u> 0 H 💻 M 💽 K 🖉 🕸 🖉 🐨 💷 🗷 🖉 🔽 🗾                                                                                                   | — 27℃ Sunny へ () () (16:12<br>17/10/2022 ) |

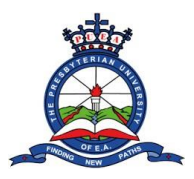

**Step 11**: To view all the approved documents (approved special exams requests), click on the **"Approved Documents"** section which is located on the left menu of the portal.

| 🚊 PUEA   Staff Portal 🛛 🗙                 | +                                                                             | ~ − 8 ×                           |
|-------------------------------------------|-------------------------------------------------------------------------------|-----------------------------------|
| ← → C ▲ Not secure   stu                  | dents.puea.ac.ke:1881/DocumentApproval/DocumentForApprovalSummery?rn=Approved | 년 🖈 🛛 🕼 i                         |
| à                                         |                                                                               | <b>9</b>                          |
| номе                                      |                                                                               | *                                 |
| 🗄 Dashboard                               | Approved Documents Approval List                                              |                                   |
| MANAGEMENT                                |                                                                               |                                   |
| ⊟ HOD/DEAN Section ✓                      | You have no requisitions awaiting your approval                               |                                   |
| ACADEMICS                                 |                                                                               | ~                                 |
| Unit Allocations                          |                                                                               |                                   |
| REQUISITIONS                              | Approved Student Requisition Approval List                                    |                                   |
| Leave Requisition                         |                                                                               |                                   |
| Purchase Requisition                      | Special Exams ()                                                              |                                   |
| Store Requisition                         |                                                                               | ~                                 |
| Imprest Requisition     Imprest Surrender |                                                                               |                                   |
| Staff Claim Requisition                   |                                                                               |                                   |
| REPORTS                                   |                                                                               |                                   |
| 🖴 Payslip                                 |                                                                               |                                   |
| Ø P9                                      |                                                                               |                                   |
| APPROVALS                                 |                                                                               |                                   |
| 🗟 Pending Approval                        |                                                                               |                                   |
| Approved Documents                        |                                                                               |                                   |
| Rejected Documents                        |                                                                               |                                   |
| SETTINGS                                  |                                                                               |                                   |
| change password                           |                                                                               |                                   |
|                                           |                                                                               |                                   |
|                                           | 2022 © FUIA.                                                                  | Design & Developed by DSL Systems |
| H 🔎 Type here to search                   | 1 · · · · · · · · · · · · · · · · · · ·                                       | 🥚 27℃ Sunny ∧ 현 🖾 다 16:13 🖓       |

Step 12: On the page that opens, click on the Special Exams button which is located under "Open Student Requisition Approval List"

| 🚊 PUEA   Staff Portal 🛛 🗙 | +                                                                       | ~ — Ø ×                           |
|---------------------------|-------------------------------------------------------------------------|-----------------------------------|
| ← → C ▲ Not secure   stu  | dentspues.ac.ke:1881/DocumentApproval/DocumentForApprovalSummery/m=Open | 🖻 🖈 🔲 😰 i                         |
| à                         | =                                                                       | 🧶 🔤 🗸                             |
| HOME                      |                                                                         |                                   |
| Daebboard                 | Open Documents Approval List                                            | <u> </u>                          |
| MANAGEMENT                |                                                                         |                                   |
|                           | You have no requisitions availing your approval                         |                                   |
| ACADENIOS                 |                                                                         | *                                 |
| = Lielt Allegations       |                                                                         |                                   |
|                           | Open Student Requisition Approval List                                  | *                                 |
| C Leave Requisition       |                                                                         |                                   |
| Purchase Requisition      |                                                                         |                                   |
| Store Requisition         | Special Exams (0)                                                       |                                   |
| Imprest Requisition       |                                                                         |                                   |
| 6 Imprest Surrender       |                                                                         |                                   |
| 5 Staff Claim Requisition |                                                                         |                                   |
| REPORTS                   |                                                                         |                                   |
| 🖹 Payslip                 |                                                                         |                                   |
| <i>₽</i> ₽9               |                                                                         |                                   |
| APPROVALS                 |                                                                         |                                   |
| 🗟 Pending Approval        |                                                                         |                                   |
| Approved Documents        |                                                                         |                                   |
| Rejected Documents        |                                                                         |                                   |
| SETTINGS                  |                                                                         |                                   |
| change password           |                                                                         |                                   |
|                           |                                                                         |                                   |
|                           |                                                                         |                                   |
|                           | 2022 © PUEA                                                             | Design & Developed by DSL Systems |
| 🗄 🔎 Type here to search   | 1 1 1 1 1 1 1 1 1 1 1 1 1 1 1 1 1 1 1                                   | ▶ 26°C Cloudy へ 遼 🔛 中 1605 💭      |

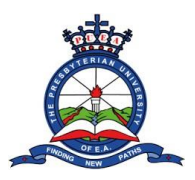

**Step 13**: On the page that opens, a list of all approved special exam requests will appear. Click on the **"View document"** button under each line to view the details of each request.

| 👲 PUEA   Staff Portal 🛛 🗙                     | +                             |                               |                                  |                                       |                  | ν – θ ×                              |
|-----------------------------------------------|-------------------------------|-------------------------------|----------------------------------|---------------------------------------|------------------|--------------------------------------|
| ← → C ▲ Not secure   stu                      | dents.puea.ac.ke:1881/Documer | ntApproval/GetDocumentForAppr | ovalList?TbID=70134894&Status=Ap | proved&Title=Special%20Exams&DocType= | Special%20Exams  | ie 🖈 🛛 🕑 :                           |
| Â                                             | =                             |                               |                                  |                                       |                  | <b>(2)</b>                           |
|                                               | <<< Back to Document Ap       | proval Summery                |                                  |                                       |                  |                                      |
|                                               | Approved Special E            | Exams List                    |                                  |                                       |                  | *                                    |
|                                               |                               |                               |                                  |                                       |                  |                                      |
|                                               |                               |                               |                                  |                                       |                  | Search with Reg. No                  |
|                                               |                               |                               |                                  |                                       |                  |                                      |
|                                               | Action                        | ↑↓ Doc No.                    | †↓ Reg No.                       | 11 Student Name                       | Requisition Type | Date Sent for Approval               |
|                                               | View Document                 | REQ-00146                     | P33/GV/2021                      |                                       | Special Exams    | 17/10/2022                           |
|                                               | Showing I to I of I entrie    | es                            |                                  |                                       |                  | Provious 1 Noxt                      |
|                                               |                               |                               |                                  |                                       |                  |                                      |
|                                               |                               |                               |                                  |                                       |                  |                                      |
|                                               |                               |                               |                                  |                                       |                  |                                      |
| Imprest surrender     Staff Claim Requisition |                               |                               |                                  |                                       |                  |                                      |
|                                               |                               |                               |                                  |                                       |                  |                                      |
|                                               |                               |                               |                                  |                                       |                  |                                      |
|                                               |                               |                               |                                  |                                       |                  |                                      |
|                                               |                               |                               |                                  |                                       |                  |                                      |
|                                               |                               |                               |                                  |                                       |                  |                                      |
|                                               |                               |                               |                                  |                                       |                  |                                      |
|                                               |                               |                               |                                  |                                       |                  |                                      |
|                                               |                               |                               |                                  |                                       |                  |                                      |
|                                               |                               |                               |                                  |                                       |                  |                                      |
|                                               |                               |                               |                                  |                                       |                  |                                      |
|                                               |                               |                               |                                  |                                       |                  |                                      |
|                                               | 2022 © PUEA.                  |                               |                                  |                                       |                  |                                      |
| 🕂 🔎 Type here to search                       | • 🚺                           | FI 📃 🖪 💽                      | 🗷 🜔 🐸 🧿 💀                        | 📼 📑 🚺 📉 🙋 🎙                           | S 🤌 🛃 🧭          | ———————————————————————————————————— |

**Step 14**: The details of each request will appear as displayed below.

| Å RUEA   Seef Rontal x +                                                                                                    |                  |                                          |                                                    |                                         |  |
|----------------------------------------------------------------------------------------------------|------------------|------------------------------------------|----------------------------------------------------|-----------------------------------------|--|
| 🗲 🔶 🗸 🔥 Not secure   students.pues.ac.ke:1881/DocumentApproval/GetDocumentForApprovalList?TbiD=701348548Status=Approved&Citile=Special%20Exams# |                  |                                          |                                                    | 🖻 🖈 🗖 🏮 🗄                               |  |
| à                                                                                                    | =                | Special Exams(REQ-00146)                 | ×                                                  |                                         |  |
| номе                                                                                                    | <                | Document No                              | Student No                                         |                                         |  |
| © Dashboard                                                                                                    | Approved St      | REQ-00146                                | P33/GV/10021                                       | ·                                       |  |
| MANAGEMENT                                                                                                    |                  | Student Name                             | Requisition Type                                   |                                         |  |
| HOD/DEAN Section                                                                                                    |                  |                                          | Special Exams                                      | Search with Reg. No                     |  |
|                                                                                                    | Action           | Status                                   | Date Applied                                       | Data Sant for Approval                  |  |
| AGADEMIGS                                                                                                    | Action           | Approved                                 | 17/10/2022                                         |                                         |  |
| Unit Allocations                                                                                                    | View Docum       | Programme                                | P33-RACHELOR OF APTS IN JOURNALISM & COMMUNICATION | 17/10/2022                              |  |
| REQUISITIONS                                                                                                    | Ober free Mar 1  | Semester                                 |                                                    | Transformer 1 Month                     |  |
| Leave Requisition                                                                                                    | showing i to i c | SEM 3-2022                               |                                                    | PICHIOA                                 |  |
| B Purchase Requisition                                                                                                    |                  | Course Lines                             |                                                    |                                         |  |
| 🗟 Store Requisition                                                                                                    |                  |                                          |                                                    |                                         |  |
| © Imprest Requisition                                                                                                    |                  | Unit Unit Name Lecturer                  | Section Exam Missed On Approve Action              |                                         |  |
| 6 Imprest Surrender                                                                                                    |                  | COM 110 INTRODUCTION TO PUBLIC RELATIONS | SEM 1-2022 Assign Lecturer                         |                                         |  |
| 5 Staff Claim Requisition                                                                                                    |                  |                                          | · · ·                                              |                                         |  |
| REPORTS                                                                                                    |                  | Attachments                              |                                                    |                                         |  |
| 😑 Payslip                                                                                                    |                  | Name File Extention Doo                  | cument Type Action                                 |                                         |  |
| Ø - P9                                                                                                    |                  | No Files Found                           |                                                    |                                         |  |
| APPROVALS                                                                                                    |                  |                                          |                                                    |                                         |  |
| Pending Approval                                                                                                    |                  | Previous Approval Trail                  |                                                    |                                         |  |
| Approved Documents                                                                                                    |                  | Sequence Approved By                     |                                                    |                                         |  |
| C Rejected Documents                                                                                                    |                  | Document not approved by any yet!        |                                                    |                                         |  |
| SETTINGS                                                                                                    |                  |                                          |                                                    |                                         |  |
| change password                                                                                                    |                  |                                          |                                                    |                                         |  |
|                                                                                                    |                  |                                          | Close                                              |                                         |  |
|                                                                                                    |                  |                                          |                                                    |                                         |  |
|                                                                                                    | 2022 O DUSA      |                                          |                                                    | Darian & Davida and the                 |  |
|                                                                                                    | 2022 @ POEA      |                                          |                                                    |                                         |  |
| E 🔎 Type here to search                                                                                                    | * <u>@</u> \$    | O FI 📰 📧 💽 🚾 🌖 🌍 🛜 🔤 📑                   | 🚺 📉 🙆 🚫 🧶 🛃 🗾                                      | — 27℃ Sunny ∧ ⊕ 型 ⊄× 1614<br>17/10/2022 |  |